## How to register for virtual Sagamarsj 2021

1. Open the page by clicking REGISTRATION from the <u>www.sagamarsjen.no</u> web site

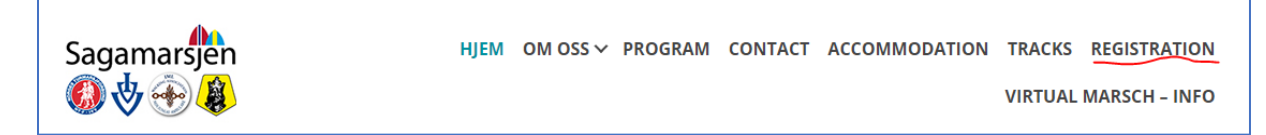

2. Enter you e-mail address in the box (by clicking on the UK flag, the site will be in English)

| Registration                                                                                |
|---------------------------------------------------------------------------------------------|
| Welcome to the registration page of Sagamarsjen<br>Enter your e-mail to begin registration. |
| Your e-mail here                                                                            |
| Begin Registration                                                                          |
| Privacy Policy (Norwegian)                                                                  |

4. In a few minutes You will recieve an e-mail from <u>no-reply@sagamarsjen.no</u> with a link for further action. (if this link is not clickable, just copy it into your web browser and continue)

## Hi

Please click the link provided below to complete your registration for Sagamarsjen.no

https://registrering.sagamarsjen.no/userreg/rJe3NAf3ByhjAKc1r6kj5eMPcsXUuJIlcpHwh98qtljYzZzrpfraV2q1

Dette er en automatisk generert e-post.

Med vennlig hilsen Sagamarsjen.

- 5. Fill the from with your name, mobile number, address. Select country and enter the amount of years you have participated Sagamarsjen before. Click "Save" and "Next page"
- 6. Set a mark for "Register for a VIRTUAL march" and choose distances (for one or two days". Click "Save" and "Next page"
- 7. You will now see the "Overview" and the amount you have to pay for your participation. Click on "Confirm and go to payment"
- 8. You have to pay with a valid credit card to continue. Enter card number, month/year and CVC-code to pay.
- 9. You will receive an e-mail with confirmation of your payment and information for how to participate and document your virtual marsch.

Any questions – just send an e-mail to post@sagamarsjen.no